# Anleitung zum Upload der Kehrdaten im Wirtschafts-Service-Portal.NRW

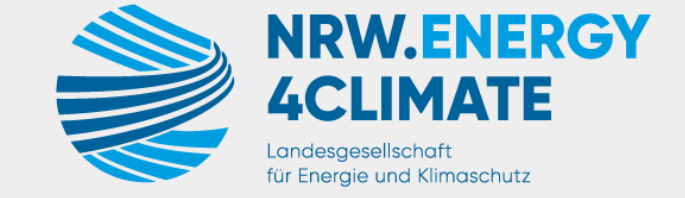

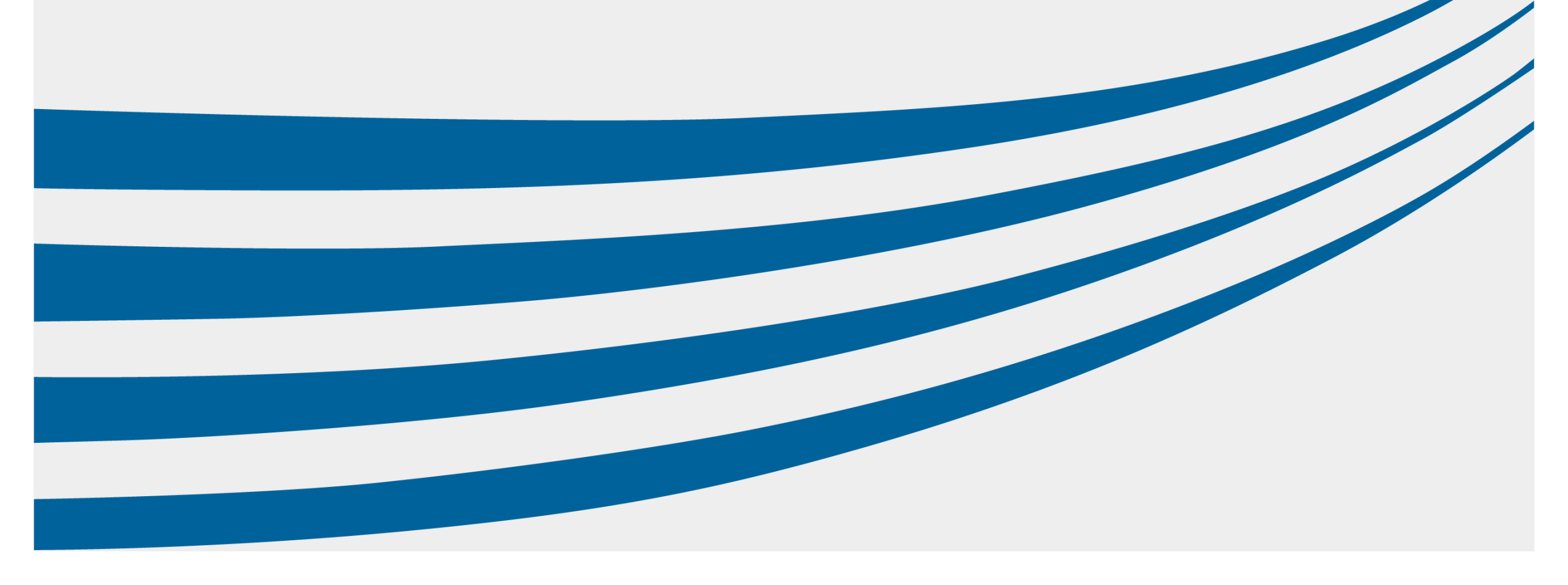

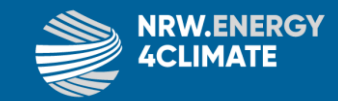

### 1. Auswahl von Regierungsbezirk und Kommune

Startseite > Alle Anträge > Kommunale Wärmeplanung Leistungsauswahl

### Übermittlung der Kehrbuchdaten zum Zwecke der kommunalen Wärmeplanung

An welche Kommune möchten Sie die Kehrbuchdaten zur kommunalen Wärmeplanung übermitteln?

Sollten Sie in Ihrem Kehrbezirk für mehrere Kommunen zuständig sein, müssen Sie bitte für jede Kommune die Daten gesondert einreichen.

| Zu welchem Regierungsbezirk gehört Ihr Kehrbezirk?                              |
|---------------------------------------------------------------------------------|
| Arnsberg                                                                        |
| ○ Detmold                                                                       |
| O Düsseldorf                                                                    |
| 🔿 Köln                                                                          |
| Münster                                                                         |
| Für welche Kommune möchten Sie die Daten der kommunalen Wärmeplanung hochladen? |

Düsseldorf, Stadt

× •

Zuständigkeit ermitteln

Im WSP.NRW anmelden und folgenden Link klicken: <u>https://service.wirtschaft.nrw/antr</u> <u>ag/kommunale-waermeplanungleistungsauswahl/</u>

Regierungsbezirk und Kommune auswählen. Anschließen auf "Zuständigkeit ermitteln" klicken.

### 2. Zum Formular gelangen

Wer ist für die Bearbeitung zuständig?

Um die Zuständigkeit zu ermitteln, geben Sie bitte eine Anschrift ein.

Stadt Düsseldorf

Worringer Straße 111

40210 Düsseldorf

E-Mail-Adresse: waermeplanung19@duesseldorf.de

Hier geht es zum Formular

Erscheint diese Meldung, ist die Kommune bereits mit dem WSP.NRW verknüpft und Sie können per Klick zum Upload-Formular gelangen.

Wer ist für die Bearbeitung zuständig?

Um die Zuständigkeit zu ermitteln, geben Sie bitte eine Anschrift ein.

Sie können für die angegebene Postleitzahl noch keinen Antrag über das Online-Formular stellen. Bitte wenden Sie sich an die zuständige Stelle.

Erscheint diese Meldung, ist die Kommune noch nicht mit dem WSP.NRW verknüpft. Die Kommune sollte Sie erst zur Datenübermittlung auffordern, wenn die Verknüpfung hergestellt ist.

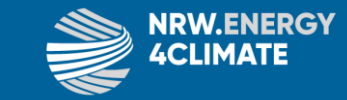

### (2.1. Login, falls noch nicht eingeloggt)

### Startseite > Login

### Anmelden im WSP-Konto

Sie möchten sich im WSP-Konto anmelden? Hierfür stehen Ihnen drei Möglichkeiten zur Verfügung.

### I Bitte Beachten!

Ab sofort können keine Neuanträge mit dem Servicekonto.NRW im WSP.NRW eingereicht werden. Ab dem 30. Juni 2024 erfolgt die vollständige Abschaltung des Servicekonto.NRW im WSP.NRW. <u>Mehr dazu</u>

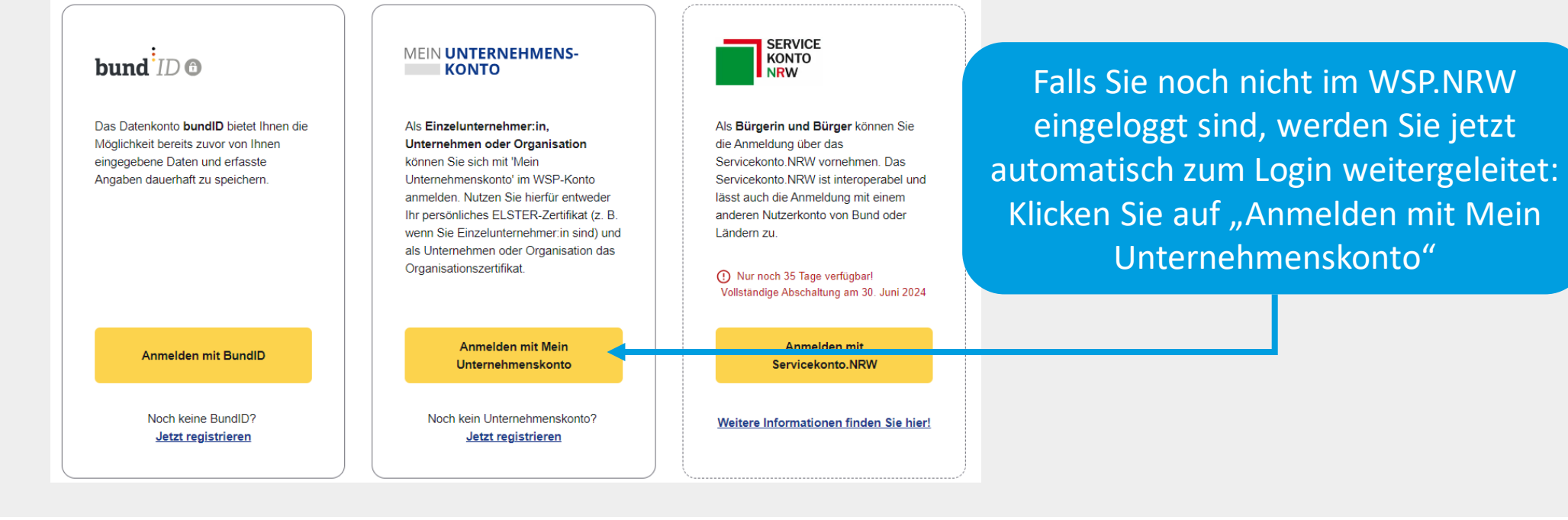

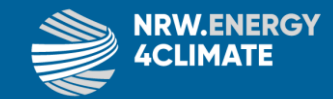

### (2.2. Login, falls noch nicht eingeloggt)

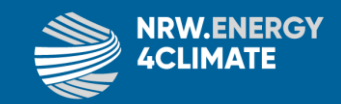

Klicken Sie auf "Durchsuchen" und wählen Sie Ihre eigene Elster-Zertifikatsdatei aus. Dann Passwort eintragen und auf "Login" klicken.

Login erfolgt für:

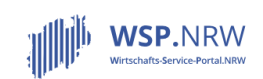

Wirtschafts-Service-Portal.NRW Ministerium für Wirtschaft, Klimaschutz und Energie des Landes Nordrhein-Westfalen Berger Allee 25, 40213 Düsseldorf

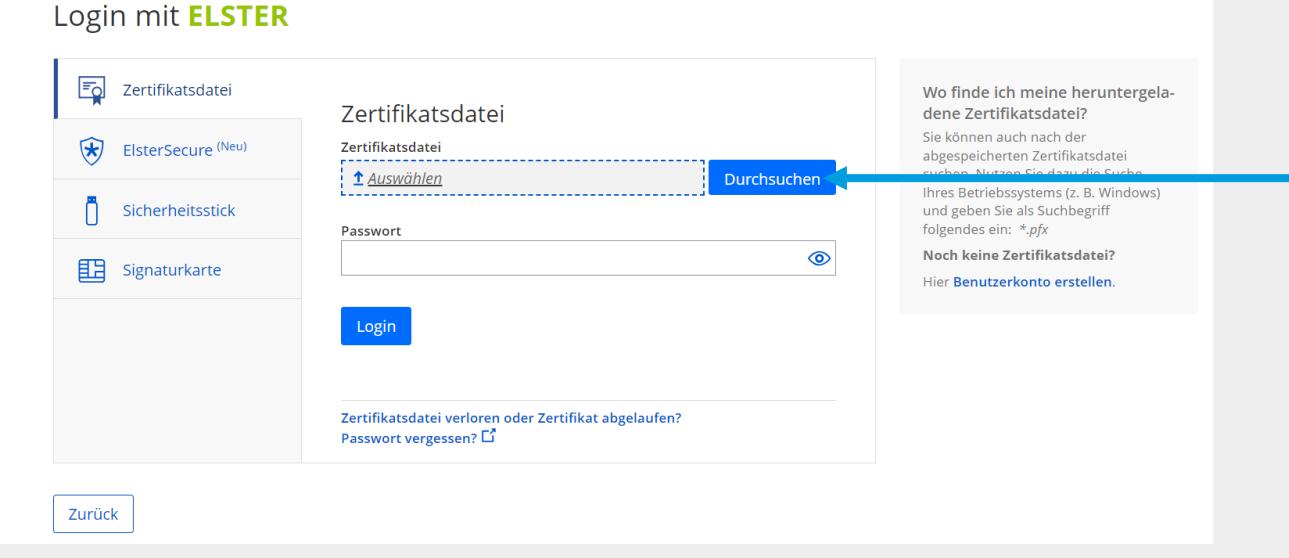

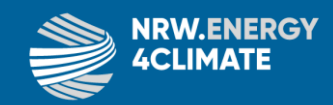

### (2.3. Login, falls noch nicht eingeloggt)

### Bestätigung der Datenweitergabe

Login erfolgt für:

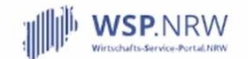

Wirtschafts-Service-Portal.NRW Ministerium für Wirtschaft, Industrie, Klimaschutz und Energie des Landes Nordrhein-westfalen Berger Allee 25, 40213 Düsseldorf Mit dem Klick auf "Bestätigen" geben Sie Ihr Einverständnis zur Weitergabe Ihrer unten stehenden personenbezogenen Daten an "Wirtschafts-Service-Portal.NRW". Es werden nur diejenigen Daten übermittelt, die zum Zwecke des Nachweises Ihrer oder der Identität der Organisation, für die Sie handeln, erforderlich sind. Dies sind ausschließlich die unten stehenden Informationen. Sollten die Angaben nicht korrekt sein, wenden Sie sich bitte an die für die Herkunft der Daten zuständige Stelle.

### Angaben zur Person

Ihr Einverständnis können Sie jederzeit schriftlich gegenüber dem Bayerischen Landesamt für Steuern als Verantwortlichen oder online in den Einstellungen Ihres Benutzerkontos bei Mein ELSTER widerrufen. Durch einen Widerruf wird die Rechtmäßigkeit der aufgrund der Einwilligung bis zum Widerruf erfolgten Verarbeitung nicht berührt. Ausführliche Informationen zum Datenschutz bezüglich der Nutzung von ELSTER zum Nachweis Ihrer Identität oder der Identität der Organisation, für die Sie handeln, finden Sie hier: Hinweise zum Datenschutz **L**<sup>2</sup>. Die Datenschutzbinweise des eGovernment-Dienstes "Wirtschafts-Service-Portal.NRW" finden Sie auf den dortigen Internetseiten. Im nächsten Fenster müssen Sie lediglich Ihre Daten bestätigen und werden dann automatisch wieder auf das WSP.NRW zurückgeleitet.

Abbrechen

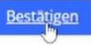

### (2.4. Login, falls noch nicht eingeloggt)

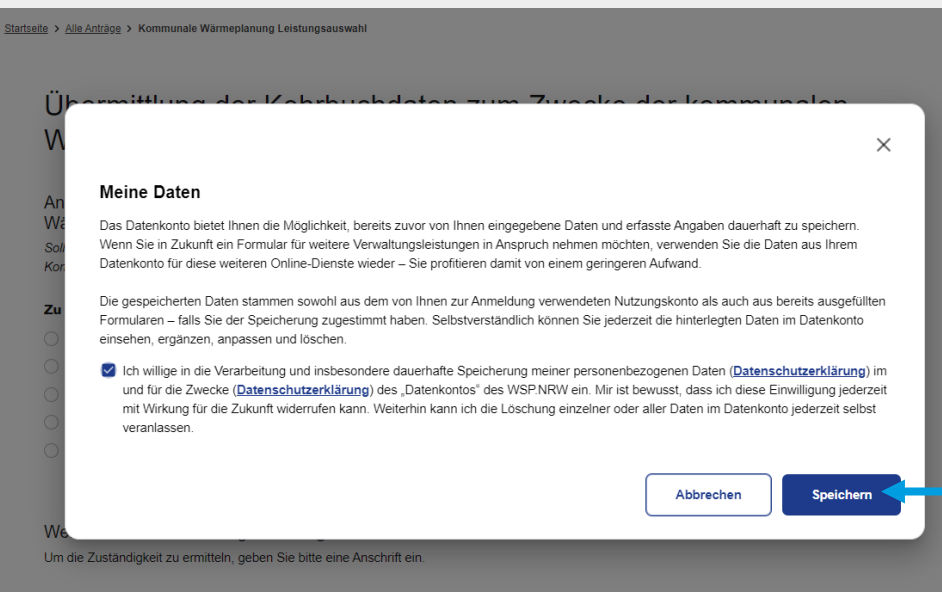

Im WSP.NRW selbst müssen dann auch noch die Datenschutzbestimmungen bestätigt werden. Bitte einen Haken setzen und auf "Speichern" klicken.

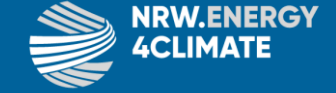

### 3. Eingabe des Kehrbezirks

Startseite > Alle Anträge > Kommunale Wärmeplanung

Mitteilungsumfang Daten der übermittelnden Person Dateien Einverständnis Abschluss

Sehr geehrte Damen und Herren,

im Rahmen des Online-Dienstes können Sie als bevollmächtigte Bezirksschornsteinfegerin oder bevollmächtigter Bezirksschornsteinfeger die Kehrbuchdaten zum Zwecke der kommunalen Wärmeplanung an die planungsverantwortliche Stelle übermitteln.

× •

Kehrbezirk

Zu welchem Regierungsbezirk gehört ihr Kehrbezirk?

Arnsberg

Detmold

Düsseldorf

🔵 Köln

Münster

Abbrechen

Für welche Kommune möchten Sie die Daten der kommunalen Wärmeplanung hochladen?

Düsseldorf, Stadt

Bitte geben Sie die Kehrbezirksbezeichnung und Kehrbezirksnummer an, für welchen Sie die Daten übermitteln möchten. @ \*

Entwurf speichern

Weiter >

Regierungsbezirk und Kommune sind nun bereits vorausgewählt. Tragen Sie bitte nur die Bezeichnung und Nummer Ihres Kehrbezirks ein (z.B. Dortmund 25, KLE27, MS X, Bielefeld I, ...) und klicken auf "weiter". ACLIMATE

### 4. Ihre persönlichen Angaben

Nachname

Mustermann

Mitteilungsumfang Daten der übermittelnden Person Dateien Einverständnis Abschluss

Die mit einem Sternchen (\*) gekennzeichneten Felder sind Pflichtfelder. Diese Felder müssen immer ausgefüllt werden

### Persönliche Angaben

Persönliche Angaben der übermittelnden Person

| Geschlecht 🚱 * |
|----------------|
| männlich       |

Vorname \*

### Betriebssitz

Land \*

| Deutschl | and |
|----------|-----|

### Adresssuche

Advance singshow

| Auresse eiligeben |              |
|-------------------|--------------|
| Straße *          | Hausnummer * |
| Musterstraße      | 3            |
| Postleitzahl *    | Ort *        |
| 40221             | Düsseldorf   |

× •

× •

### Erreichbarkeit

Bitte geben Sie für mögliche Rückfragen der zuständigen Stelle Informationen zu Ihrer Erreichbarkeit an.

Es muss mindestens eine Rufnummer angegeben werden.

Bitte geben Sie Ihre Rufnummer im folgenden Format an +49 123 456789

### Telefonnummer 🚱

+49 211 822086493

+49 123 456789 Bitte geben Sie Ihre Rufnummer im folgenden Format an +49 123 456789

Mobilfunknummer 🖗

### E-Mail-Adresse

Zurück

max.mustermann@duesseldorf.de

Ihre persönlichen Angaben sollten bereits größtenteils vom System vorausgefüllt sein. Bitte ergänzen Sie die Daten, die mit einem roten \* markiert sind. Geben Sie bitte mindestens eine Rufnummer ein (bitte Format mit Leerzeichen beachten, z.B. +49 211 822086493). Klicken Sie dann auf "weiter".

ACLIMATE

Abbrechen Entwurf speichern

Weiter >

### 5. Auswahl der .csv-Datei

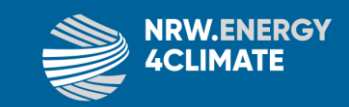

Startseite > Alle Anträge > Kommunale Wärmeplanung

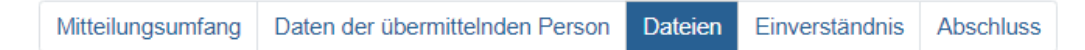

Die mit einem Sternchen (\*) gekennzeichneten Felder sind Pflichtfelder. Diese Felder müssen immer ausgefüllt werden.

### Dateien

Daten zur kommunalen Wärmeplanung

Abbrechen

Bei Klick auf "durchsuchen" öffnet sich Ihre Ordnerstruktur. Bitte wählen Sie die zuvor erzeugte .csv-Datei mit den Kehrdaten aus und klicken Sie auf "öffnen". Die Datei sollte nun in der Liste erscheinen.

 Datei-Name
 Datei-Größe

 ×
 Beispiel-Kehrdaten.csv
 5.06 kB

Dateien hier ablegen, oder durchsuchen

Bitte beachten Sie, dass das maximal zulässige Datenvolumen von 20 MB nicht überschritten werden darf. Das akzeptierte Dateiformat ist CSV.

Weiter >

Bitte laden Sie hier die Kehrbuchdaten zum Zwecke der kommunalen Wärmeplanung hoch (CSV-Datei). \*

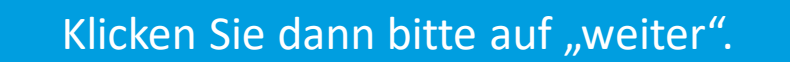

Zurück

Entwurf speichern

### 6. Datenschutzhinweis

Bitte klicken Sie dieses Kästchen an, um zu bestätigen, dass Sie die Datenschutzhinweise zur Kenntnis genommen haben. Sie können sich bei Bedarf auch die Rechtsgrundlagen anzeigen lassen. Klicken Sie anschließend bitte auf "weiter".

 Mitteilungsumfang
 Daten der übermittelnden Person
 Dateien
 Einverstandnis
 Abschluss

 Die mit einem Sternchen (\*) gekennzeichneten Felder sind Pflichtfelder. Diese Felder müssen immer ausgefüllt werden.
 Hinweis Datenschutz

 Die erfassten Daten mit und ohne Personenbezug werden zum Zwecke der Bearbeitung der fachlich zuständigen Stelle zugeleitet. Informationen zur Verarbeitung personenbezogener Daten finden Sie in der Datenschutzerklärung.
 Ibe vorstehenden Hinweise zum Datenschutz habe ich zur Kenntnis genommen.\*

 Image: Provide Personenbezogener Daten finden Sie in der Datenschutzerklärung.
 Rechtsgrundlagen anzeigen

 Zurück
 Abbrechen
 Entwurf speichen

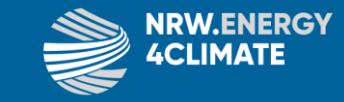

### 7. Daten prüfen und absenden

Zum Abschluss erhalten Sie eine Übersicht der eingetragenen Daten. Bitte prüfen Sie nochmal, ob alles stimmt, bestätigen dies mit Klick auf das Kästchen und klicken anschließend auf "Ja, Übermittlung absenden"

### Dateien

| Datelen                                                                                            |                           |
|----------------------------------------------------------------------------------------------------|---------------------------|
| Dateien                                                                                            |                           |
| Daten zur kommunalen Wärmeplanung                                                                  |                           |
| Bitte laden Sie hier die Kehrbuchdaten zum Zwecke der<br>kommunalen Wärmeplanung hoch (CSV-Datei). | Beispiel-Kehrdaten.csv 🧖  |
| Einverständnis                                                                                     |                           |
| Hinweis Datenschutz                                                                                |                           |
| Die vorstehenden Hinweise zum Datenschutz habe ich zur                                             | Ja 🖉                      |
| Kenntnis genommen.                                                                                 |                           |
| Ich versichere die Richtigkeit und Aktualität meiner Angeben *                                     |                           |
|                                                                                                    |                           |
| Zurück     Abbrechen     Entwurf speichern                                                         | Ja. Übermittlung absenden |

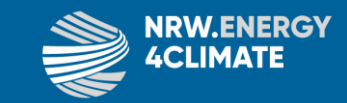

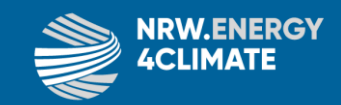

### 8. Bezahlung (es entstehen keine Kosten!)

Aus formellen Gründen muss auch die "Bezahlung" des Antrags abgewickelt werden. Für Sie entstehen aber selbstverständlich keine Kosten! Daher steht hier auch 0,00€. Klicken Sie einfach auf "Abschluss".

### Startseite > Alle Anträge > Kommunale Wärmeplanung > Verarbeitung

### Meinen Antrag bezahlen

Der Betrag ist über das elektronische Bezahlsystem ePayBL zu entrichten. Die Zahlung wird an das Kommunale Rechenzentrum Minden-Ravensberg/Lippe geschickt und von dort aus an die zuständige Stelle weitergeleitet, bei der Sie Ihren Antrag gestellt haben. Als Zahlungsverfahren stehen Giropay (Bezahlung über das Girokonto), Kreditkarte, PayPal und paydirekt zur Verfügung.

| A giropay | paydirekt | PayPa |
|-----------|-----------|-------|
| VISA      |           |       |

Betrag

 $\uparrow$ 

## Gebührens Position Gebührensatz Allgemeine Verwaltungsgebührenverordnung NRW Allgemeine Verwaltungsgebührenverordnung NRW Gesamttetrag Committee Verwaltungsgebührenverordnung NRW

| Zustän | dige | Stel | le |
|--------|------|------|----|
|--------|------|------|----|

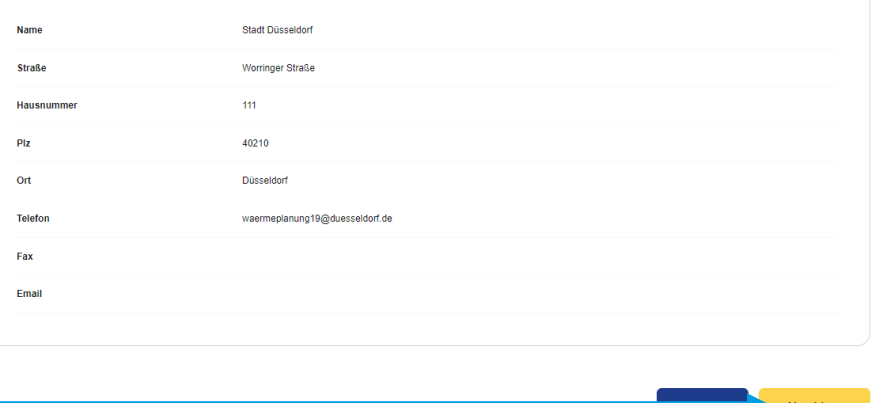

### 9. Fertig : ) Vielen Dank!

## Ihr Antrag wurde erfolgreich abgesendet.

Überprüfen Sie bitte den Status in Ihrer Kontoübersicht. Falls Sie dem Datenkonto zugestimmt haben, sind Ihre Daten übernommen worden.

Zur Kontoübersicht

Wie zufrieden waren Sie mit dem Antragsprozess?

Nehmen Sie an unserer kurzen Umfrage teil und helfen Sie, unseren Service zu verbessern. (Dauer ca. 5 Minuten)

Zur Umfrage

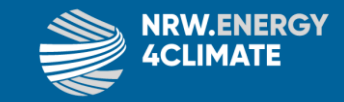